## คู่มือการใช้งานระบบสารสนเทศงานประชุมวิชาการระดับชาติ "วิทยาศาสตร์วิจัย" ครั้งที่ 15

การใช้งานระบบสารสนเทศงานประชุมวิชาการระดับชาติ "วิทยาศาสตร์วิจัย" ครั้งที่ 15 แบ่งเป็น 2 รูปแบบดังนี้ 1.การแนบหลักฐานการชะรำเงินผ่านระบบ ทำตามขั้นตอนดังรูปด้านล่างต่อไปนี้

| Image: Aligned Source   Image: Aligned Source                                                                                                    |                                                                                                    |                             |  |
|----------------------------------------------------------------------------------------------------|----------------------------------------------------------------------------------------------------|-----------------------------|--|
| Image: Section of the section of the sec                                                                                                    |                                                                                                    |                             |  |
| See treat   yeast regar to us to   with the parsent of   Control Output parsent of   Control Output parsent of                                                                                                    |                                                                                                    |                             |  |
| See thereal   yeages religible to as the   with the presence   Control Double To be seence   Control Double To be seence                                                                                                    |                                                                                                    |                             |  |
| Sus (mail)         preprint ridge but at fit         withSite Presendel                                                                                                    |                                                                                                    | RESEARCH 15                 |  |
| et au su de gen varen et<br>consequences<br>consequences<br>conseq |                                                                                                    | δωπ (Email)                 |  |
| ແຫນ້ອຍ (ຈາກອອກ)<br>                                                                                                    |                                                                                                    | yanapat in⊜go buu ac th     |  |
| ສະຫລັດບານ Porgat passons)<br>ແກ້ຮູ້ສະຫມ<br>ລະດາະເບີຍແມ່ນຳຮ່ວມບານ                                                                                                    |                                                                                                    | wriatdśo (Password)         |  |
| ຜູ້ຫຼາຍພ<br><u>ອວກະເບີຍແຫ້ງຮ່ວຍຈາມ</u>                                                                                                    |                                                                                                    | Bus-Rauru (Forget password) |  |
| ลงทะเบียนเข้าร่วมงาน                                                                                                    |                                                                                                    | uhgsau                      |  |
|                                                                                                    |                                                                                                    | ลงทะเบียนเข้าร่วมงาน        |  |
|                                                                                                    |                                                                                                    |                             |  |
|                                                                                                    |                                                                                                    |                             |  |
|                                                                                                    |                                                                                                    |                             |  |
|                                                                                                    |                                                                                                    |                             |  |
|                                                                                                    |                                                                                                    |                             |  |
|                                                                                                    |                                                                                                    |                             |  |
|                                                                                                    |                                                                                                    |                             |  |
|                                                                                                    | And the second second se |                             |  |

ภาพที่ 1 ทำการเข้าสู่ระบบด้วย อีเมล(email) และ พาสเวิร์ด(password) ที่ทำการสมัครไว้

| 5  |                          |                           |                                                                                                    |                                                 |         |
|----|--------------------------|---------------------------|----------------------------------------------------------------------------------------------------|-------------------------------------------------|---------|
|    |                          |                           | อัตราค่าลงกะเบียน                                                                                       |                                                 |         |
|    |                          | ປຣະເภท                    | ภายใน วันที่ 23 เมษายน 2567                                                                             | หลังจาก วันที่ 23 เมษายน 2567                   |         |
|    |                          | นักเรียน/ นิสิต/ นักศึกษา | 1,500 unn                                                                                               | 1,700 unn                                       |         |
|    |                          | บุคคลทั่วไป/ อาจารย์      | 1,800 unn                                                                                               | 2,000 unn                                       |         |
|    |                          |                           | *ขอให้ท่านตรวจสอบอัตราค่าลงทะเบียนตามเ<br>หากซำระค่าลงทะเบียนเทินอัตรา ท่านจะไม่สา                      | ี่ประเภทที่ลงทะเบียน<br>มารถขอคินเงินได้*       |         |
| )  |                          | S                         | ช่องทางการสำระค่าลงทะเบี<br>มาคารกรุงไทย สาขามหาวิทยาลัยบูรพา ชื่อบัญชี คณะวิ<br>เลขที่บัญชี 386-3-0774 | ขน<br>ทยาศาสตร์ มหาวิทยาลัยมูรพา<br><b>41-5</b> |         |
|    |                          |                           | ท่านยังไม่ได้ชำระเงินค่าลงทะเบียบ                                                                       | L(ຄāກ)                                          |         |
|    |                          |                           |                                                                                                    |                                                 |         |
|    |                          |                           | สถานะการงายเงิน                                                                                         |                                                 |         |
|    |                          |                           |                                                                                                    |                                                 |         |
|    |                          |                           |                                                                                                    |                                                 |         |
|    |                          |                           |                                                                                                    |                                                 |         |
|    |                          |                           | ผลงาน                                                                                                   |                                                 |         |
|    |                          |                           |                                                                                                    |                                                 |         |
|    |                          |                           |                                                                                                    |                                                 |         |
|    |                          |                           |                                                                                                    |                                                 |         |
|    |                          |                           |                                                                                                    |                                                 |         |
|    |                          |                           |                                                                                                    |                                                 |         |
|    |                          |                           |                                                                                                    |                                                 |         |
| 16 | บเข้าสู่ระบบสำเร็จจะขึ้น | ดังรูปด้านบนต่อ           | ปปนี้และให้ท่านเลื                                                                                      | อกที่เมนู การเงิน 子 "                           | 'ชำระค่ |

ท่านสามารถคลิกบริเวณหน้าจอที่แสดงผลคำว่า "<mark>ท่านยังไม่ได้ชำระเงินค่าลงทะเบียน (คลิก)</mark>" ได้เช่นกัน

| 💌 💿 users - Mongo Express 🛛 🗙                                                                                                    | 🗌 🚯 logs payments - Mongo Expres - X   🔩 Band — X   1 | Mailpit - 10, 18,0,61 × 🔊 The 15th National                                                              | l Science Rese 🗙 👾 HTML DOM Document getEler: 🗙 🕴 🕴 S                                                    | SCIENCE BURAPHA × +                           | - o x                   |
|----------------------------------------------------------------------------------------------------|-------------------------------------------------------|----------------------------------------------------------------------------------------------------|----------------------------------------------------------------------------------------------------|-----------------------------------------------|-------------------------|
| ← → O 🔤 webapp.sci.buu.a                                                                                                    | ccth/src15-dev/user/upfoadpayment                     |                                                                                                    |                                                                                                    |                                               | 🖈 🚺 🖶 🖸 🖉 🖷 🔶 V 🖸 🗐 🔮 🗄 |
| RESEARCH 15                                                                                                    |                                                       |                                                                                                    |                                                                                                    |                                               | ເກຍຄູງການພັດປະດັບກະ 🥷   |
| Constant of the second second |                                                       |                                                                                                    | อัตราค่าลงทะเบียน                                                                                        |                                               |                         |
| เมนูหน้าหลัก                                                                                                    |                                                       | ประเภท                                                                                                   | ภายใน วันที่ 23 เมษายน 2567                                                                              | หลังจาก วันที่ 23 เมษายน 2567                 |                         |
| ຊູຣີ ແດນບລຣັດ                                                                                                    |                                                       | นักเรียน/ นิสิต/ นักศึกษา                                                                                | 1,500 unn                                                                                                | 1,700 unn                                     |                         |
| เมนูผู้นำเสนอผลงาน<br>• อัพโหลอผลงาน                                                                                                    |                                                       | บุคคลทั่วไป/ อาจารย์                                                                                     | 1,800 unn                                                                                                | 2,000 nru                                     |                         |
| 🖸 ผลงานทั้งหมด 🧻                                                                                                    |                                                       |                                                                                                    | *ขอให้ท่านตรวจสอบอัตราค่าลงกะเบียนตามป<br>หากข้าระค่าลงกะเบียนเท็นอัตรา ท่านจะไม่สาม                     | ระเภทที่สงทะเบียน<br>มารถขอคืนเงินได้*        |                         |
| เมนูการเงิน<br>∰ อำระค่าลงทะเมียน<br>เมนูระบบ                                                                                                    |                                                       | su                                                                                                    | ช่องกางการชำระค่าลงกะเนีย<br>าคารกรุงไทย สาขามหาวิทยาลัยบูชหา ชื่อบัญชี คณะวิท<br>เลขที่ปัญชี 386-3-0774 | น<br>เขาศาสตร์มหาวิทยาลัยบูรพา<br><b>!1-5</b> |                         |
| (ปลี่ยนรหัสผ่าน)                                                                                                    |                                                       |                                                                                                    | ท่านยังไม่ได้ชำระเงินค่าลงทะเมียน                                                                        | .(eān)                                        |                         |
| คู่มือการใช้งานระบบ                                                                                                    |                                                       |                                                                                                    |                                                                                                    |                                               |                         |
| 🖸 เอกสารคู่มือ                                                                                                    |                                                       | Email                                                                                                    |                                                                                                    |                                               |                         |
|                                                                                                    |                                                       | yanapat in@go buu ac th                                                                                  |                                                                                                    |                                               |                         |
|                                                                                                    |                                                       | รหัสอ้างอิงการโอนเงิน "                                                                                  |                                                                                                    |                                               |                         |
|                                                                                                    |                                                       | ซึ่งและที่อยู่สำหรับการออกใบเสร็จอัง<br>***ออให้กำแตรวงสอบอื่อ, ที่อยู่ม<br>เมื่องงาทไปสามารถแก้ไขได้โลก | เงิน"<br>ละเลขประจำตัวผู้เสียภาษีสำหรับการออกไบเสรี<br>กรรณ์**                                           | ไซย์แข้นให้ถูกต้อง                            |                         |
|                                                                                                    |                                                       | โปรดระบุไฟล์ที่ต้องการ (png เท่านั้น)                                                                    | 2                                                                                                    |                                               |                         |
|                                                                                                    |                                                       | เสือทไฟล์ ไม่ได้เสือกไฟล์ใด                                                                              |                                                                                                    |                                               |                         |

## ภาพที่ 3 เมื่อทำการคลิกเมนูดังภาพที่ 2 จะพบกับรูปด้านบน ให้ท่านทำการใส่ข้อมูลให้เรียบร้อยและทำการอัพโหลดไฟล์ การชำระค่าลงทะเบียน

หมายเหตุ \*ขอให้ท่านตรวจสอบข้อมูลให้เรียบร้อยก่อนส่งหากข้อมูลผิดจะไม่สามารถแก้ไขได้ในทุกกรณี

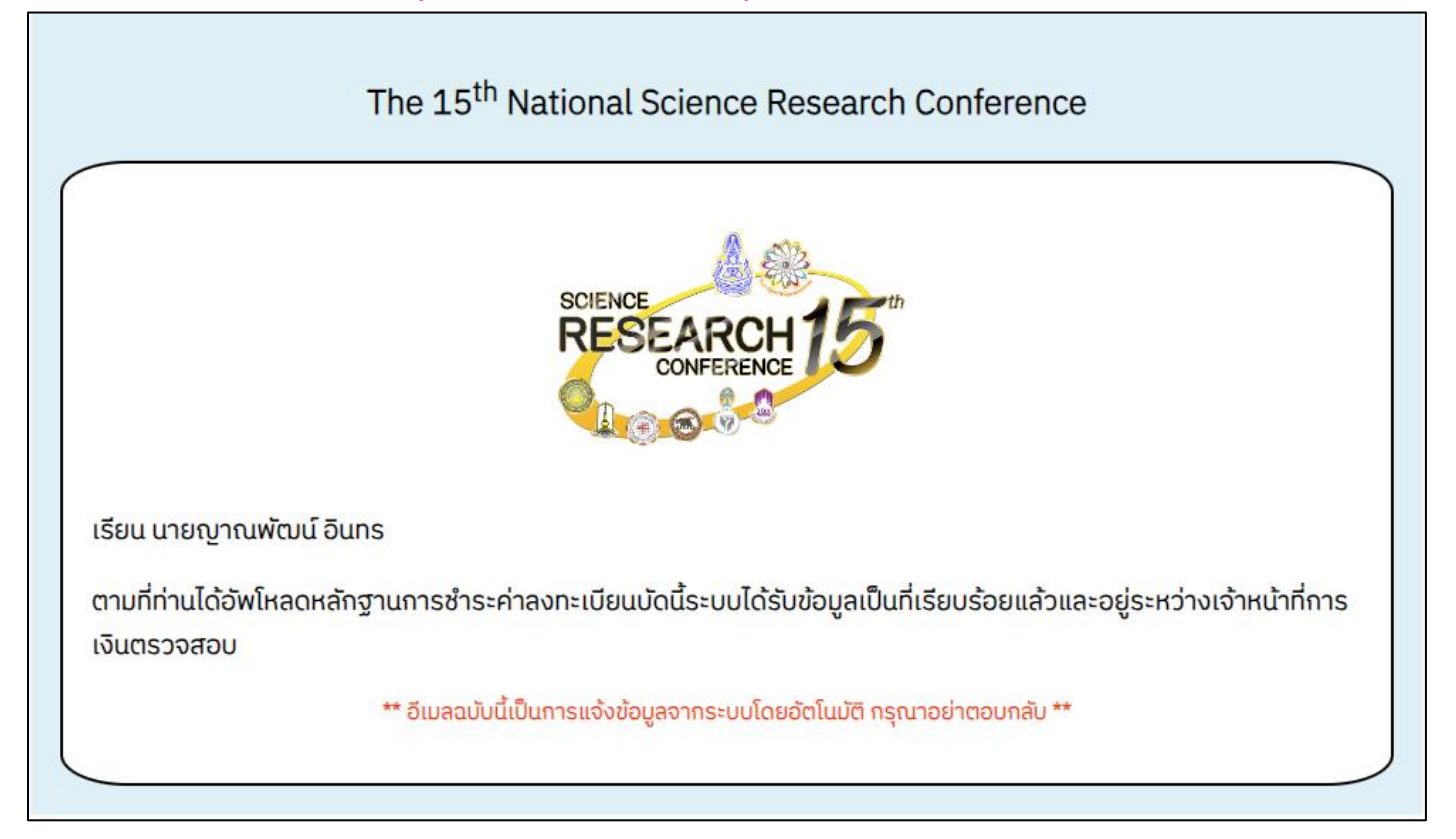

ภาพที่ 4 หลังจากอัพโหลดไฟล์การชำระค่าลงทะเบียนเรียบร้อยแล้ว ท่านจะได้รับอีเมลดังรูปด้านบน

| RESEARCH15                                     |                                |                                                                                                    |                                        |
|------------------------------------------------|--------------------------------|----------------------------------------------------------------------------------------------------|----------------------------------------|
|                                                |                                | อัตราค่าลงกะเบียน                                                                                       |                                        |
| มูหน้าหลัก                                     | ประเภท                         | ภายใน วันที่ 23 เมษายน 2567                                                                             | หลังจาก วันที่ 23 เมษายน 2567          |
| 8 แดชบอร์ด                                     | นักเรียน/ นิสิต/ นักศึกษา      | 1,500 unn                                                                                               | 1,700 unn                              |
| มู <mark>ผู้นำเสนอผลงาน</mark><br>อัพโหลดผลงาน | บุคคลทั่วไป/ อาจารย์           | 1,800 unn                                                                                               | 2,000 uhn                              |
| 🕽 ผลงานทั้งหมด 🚺                               |                                | *ขอให้ท่านตรวจสอบอัตราค่าลงทะเบียนตามป<br>หากชำระค่าลงทะเบียนเกินอัตรา ท่านจะไม่สาเ                     | ระเภทที่ลงทะเบียน<br>เทรดขอคืนเงินได้* |
| <mark>มูการเงิน</mark><br>ชำระค่าลงทะเบียน     | surf                           | ช่องทางการชำระค่าลงกะเบีย<br>การกรุงไทย สาขามหาวิทยาลัยบูรพา ชื่อบัญชิ คณะวิท<br>เลขที่ปัญชี 386-3-0774 | น<br>เยาศาสตร์ มหาวิทยาลัยบูรพา<br>1-5 |
| ) เปลี่ยนรหัสผ่าน                              |                                | ท่านชำระเงินก่าลงทะเบียนเรียบ                                                                           | ร้อย                                   |
| มือการใช้งานระบบ<br>- เวอสารณ์มือ              |                                | man waardaru Tu                                                                                         |                                        |
|                                                |                                | สถานสการชาชชน                                                                                           |                                        |
|                                                | 19 ธ.ค. 2566 เวลา 01:19 น. O 🕫 | เว่างเจ้าหน้าที่การเงินตรวจสอบ                                                                          |                                        |
|                                                |                                |                                                                                                    |                                        |
|                                                |                                |                                                                                                    |                                        |
|                                                |                                | ผลงาน                                                                                                   |                                        |
|                                                |                                |                                                                                                    |                                        |
|                                                |                                |                                                                                                    |                                        |
|                                                |                                |                                                                                                    |                                        |
|                                                |                                |                                                                                                    |                                        |
|                                                |                                |                                                                                                    |                                        |
|                                                |                                |                                                                                                    |                                        |
|                                                |                                |                                                                                                    |                                        |

ภาพที่ 5 ท่านสามารถตรวจสอบสถานะการจ่ายเงินได้ในเมนู 🗲 "แดชบอร์ด" (ในรูปกรอบสีแดง)

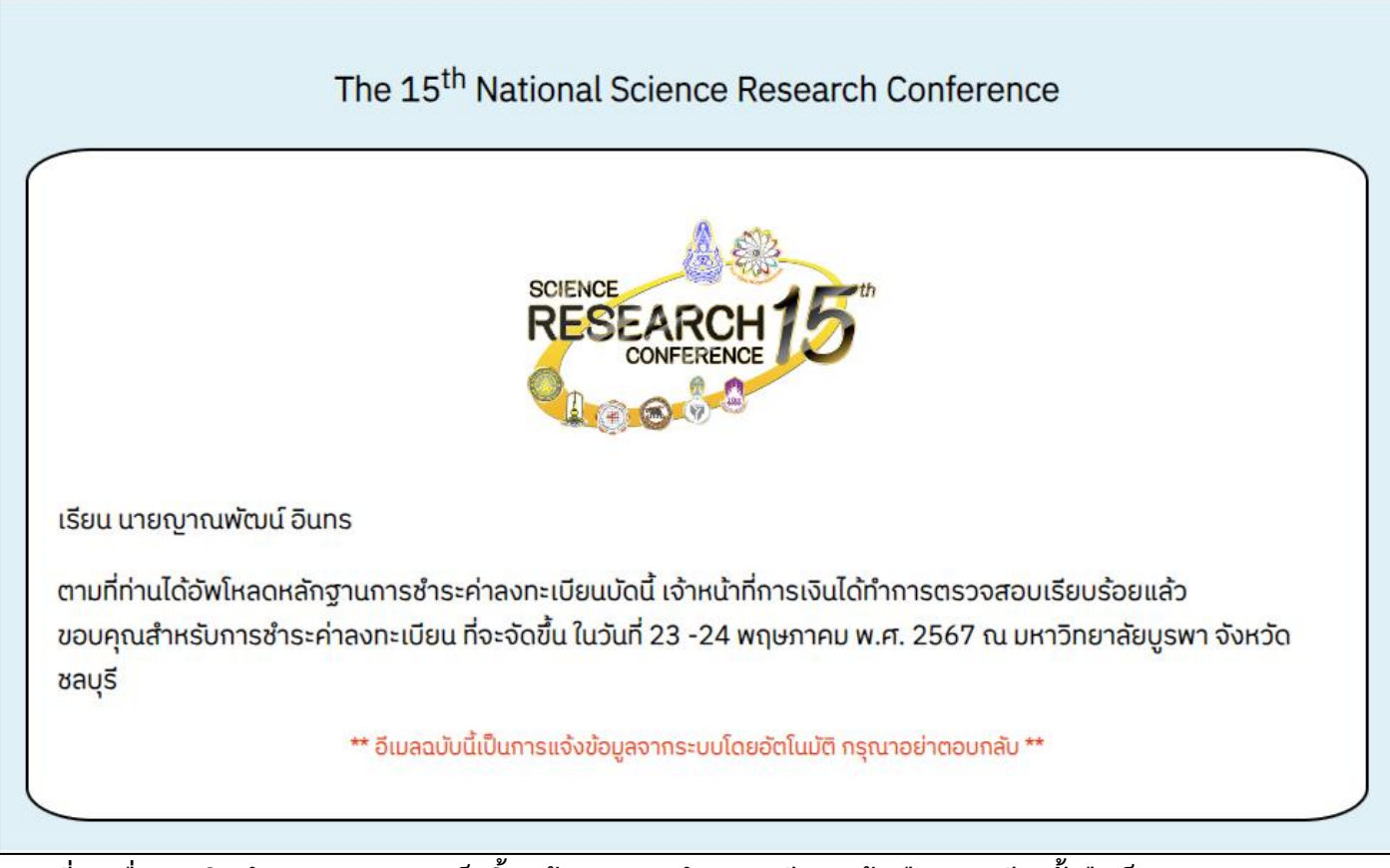

ภาพที่ 6 เมื่อการเงินทำการตรวจสอบเสร็จสิ้นแล้วระบบจะทำการส่งอีเมลแจ้งเตือนท่านอีกครั้งถือเป็นการจบกระบวนการ การจ่ายเงิน

\*หมายเหตุ หากการเงินให้แก้ไขข้อมูลจะมีเมลตอบกลับไปเช่นกันและให้ท่านแก้ไขตามที่การเงินเสนอแนะ

| ксн <b>15</b>                                |                         |                                |                                                                                                    |                                           |
|----------------------------------------------|-------------------------|--------------------------------|----------------------------------------------------------------------------------------------------|-------------------------------------------|
|                                              |                         |                                | อัตราค่าลงทะเบียน                                                                                     |                                           |
|                                              |                         | ປຣະເກກ                         | กายใน วันที่ 23 เมษายน 2567                                                                           | หลังจาก วันที่ 23 เมษายน 2567             |
| บอร์ด                                        |                         | นักเรียน/ นิสิต/ นักศึกษา      | 1,500 unn                                                                                             | 1,700 uhn                                 |
| าเสนอผลงาน                                   |                         | บุคคลทั่วไป/ อาจารย์           | 1,800 uhn                                                                                             | 2,000 unn                                 |
| ลงานทั้งหมด 🚺                                |                         |                                | *ขอให้ท่านตรวจสอบอัตราค่าลงทะเบียนตาม<br>หากชำระค่าลงทะเบียนเกินอัตรา ท่านจะไม่ส                      | ประเภทที่ลงกะเบียน<br>เมารถขอคืนเงินได้*  |
| <mark>ชูการเงิน</mark><br>ชำระค่าลงกะเบียน   |                         | ธมา                            | ช่องทางการชำระค่าลงทะเบื<br>คารกรุงไทย สาขามหาวิทยาลัยบูรพา ชื่อเงิญชิ คณะวิ<br>เลขที่บัญชี 386-3-077 | ขน<br>เกยาศาสตร์ มหาวิกยาลัยบูรพา<br>41-5 |
| ระบบ<br>เปลี่ยนรหัสผ่าน                      |                         |                                | ท่านชำระเงินค่าลงทะเบียนเรีย                                                                          | มร้อย                                     |
| <mark>Jอการใช้งานระบบ</mark><br>เอกสารคู่มือ |                         |                                | สถานะการจ่ายเงิน                                                                                      |                                           |
|                                              |                         |                                |                                                                                                    |                                           |
|                                              |                         | 19 ธ.ค. 2566 เวลา 01:19 น. 🗴 🕬 | หว่างเจ้าหน้าที่การเงินตรวจสอบ                                                                        |                                           |
|                                              |                         | 19 ธ.ค. 2566 เวลา 01:46 น. 🔹 🧰 | นสำระเงินท่าดงกะเบียนเรียบร้อย                                                                        |                                           |
|                                              |                         |                                | ຜລຈານ                                                                                                 |                                           |
|                                              |                         |                                |                                                                                                    |                                           |
|                                              |                         |                                |                                                                                                    |                                           |
|                                              |                         |                                |                                                                                                    |                                           |
|                                              |                         |                                |                                                                                                    |                                           |
|                                              |                         |                                |                                                                                                    |                                           |
|                                              |                         |                                |                                                                                                    |                                           |
|                                              |                         |                                |                                                                                                    |                                           |
| าพที่ 7 ส                                    | ถานะการชำระเงินจะเป็นสี | เขียวและท่านส                  | สามารถตรวจสอบ                                                                                         | เสถานะได้ที่เมนู 🗲 "เ                     |

## 2.การอัพโหลดผลงาน

|   | 03-010                                       | 11 IBIU JUIT 23 IDB IBU 2307                                                                         | หลงจาก วนก 23 เมษายน 2567                        |
|---|----------------------------------------------|----------------------------------------------------------------------------------------------------|--------------------------------------------------|
|   | นักเรียน/ นิสิต/ นักศึกษา                    | 1.500 unn                                                                                            | 1,700 uhn                                        |
|   | บุคคลทั่วไป/ อาจารย์                         | 1,800 unn                                                                                            | 2,000 unn                                        |
|   |                                              | ขอให้ท่านตรวจสอบชิตราคำลงกะเบียนตาม<br>หากชำระค่าลงกะเบียนเตินอัตรา ท่านจะไม่สา                      | วระเภทที่ลงทะเบียน<br>มารถขอคันเงินได้"          |
| 0 | sun                                          | ช่องกางการชำระค่าลงกะเบิ<br>คารกรุงโกย สาขามหาวิกยาลัยบูรหา ชื่อบัญชิ กณะวิ<br>เลขที่บัญชี 386-3-077 | ยน<br>กยาศาสตร์ มหาวิทยาลัยบูรพา<br>4 <b>1-5</b> |
|   |                                              | ท่านชำระเงินค่าลงทะเบียนเรีย                                                                         | ເຮັ້ວຍ                                           |
|   |                                              |                                                                                                    |                                                  |
|   | อีเมล (Email) *                              |                                                                                                    |                                                  |
|   | yanapat.in@go.buu ac.th                      |                                                                                                    |                                                  |
|   | ชื่อเรื่อง (Title) *                         |                                                                                                    |                                                  |
|   | สู่มีอิการสังผลงานประชุมวิชาการระดับชาติ "วั | กษาสาสตร์วิรัช" ครั้งที่ 15                                                                          |                                                  |
|   | ผู้ร่วมนำเสนอ (เฉพาะกรณีมีผู้นำเสนอเ         | มากกว่า 1 คน) *                                                                                      |                                                  |
|   | ไม่มีผู้ร่วมนำเสนอ                           |                                                                                                    |                                                  |
|   | กลุ่มนำเสนอ *                                |                                                                                                    |                                                  |
|   | รีกยาศาสตร์ชีวงาพ                            |                                                                                                    |                                                  |
|   | ประเภทการนำเสนอ (Oral,Poster) *              |                                                                                                    |                                                  |
|   | uuu Oral                                     |                                                                                                    |                                                  |
|   | ประเภทผลงาน *                                |                                                                                                    |                                                  |
|   | unifolio (Abstract)                          |                                                                                                    |                                                  |
|   | โปรดแนบไฟล์บทคัดย่อ (PDF และขนาด             | ไฟล์ต้องไม่เกิน 10MB เท่านั้น) *                                                                     |                                                  |
|   | เลือกไฟล์ ตัวอย่างคู่มือการอัพโห             | aouaonu.pdf                                                                                          |                                                  |
|   |                                              | ยกเลิก ซึ่งและงานป้าเฮเ                                                                              |                                                  |

ภาพที่ 8 เลือกเมนู 🔿 "อัพโหลดผลงาน" และทำการกรอกข้อมูลให้เรียบร้อย

| <u>।</u><br>अ.म.15                         |                                                              |                                                                                                    |                                              |
|--------------------------------------------|--------------------------------------------------------------|----------------------------------------------------------------------------------------------------|----------------------------------------------|
|                                            |                                                              | อัตราค่าลงทะเบียน                                                                                  |                                              |
| หน้าหลัก                                   | ประเภท                                                       | ภายใน วันที่ 23 เมษายน 2567                                                                        | หลังจาก วันที่ 23 เมษายน 2567                |
| แดชมอร์ด                                   | นักเรียน/ นิสิต/ นักศึกษา                                    | 1,500 uhn                                                                                          | 1,700 uhn                                    |
| ผู้นำเสนอผลงาน<br>อังโหลดเลอาน             | บุคคลทั่วไป/ อาจารย์                                         | 1,800 unn                                                                                          | 2,000 unn                                    |
| แลงานทั้งหมด 1                             |                                                              | *ขอให้ท่านตรวจสอบอัตราค่าลงทะเบียนตาม<br>หากชำระค่าลงทะเบียนเกินอัตรา ท่านจะไม่ส                   | เประเภทที่ลงทะเบียน<br>ามารถขอคืนเงินได้*    |
| <mark>ารเงิน</mark><br>อำระคำองกะเบียน     | sun                                                          | ช่องทางการชำระค่าลงทะเป<br>คารกรุงไทย สาขามหาวิทยาลัยบูรพา ชื่อบัญชี คณะ!<br>เลขที่บัญชี 386-3-077 | ข่ยน<br>วิทยาศาสตร์ มหาวิทยาลัยบูรพา<br>41-5 |
| ม <del>ม</del><br>ปลี่ยนรหัสฝาน            |                                                              | ท่านซำระเงินค่าลงทะเบียนเรีย                                                                       | นร้อย                                        |
| <mark>การใช้งานระบบ</mark><br>เอกสารภู่ปีอ | Show 10 v entries                                            |                                                                                                    | Search:                                      |
|                                            | ลำดับ 🛉 รายละเล                                              | อียด 🔶                                                                                             | สถานะส่งผลงาน 🔶 เครื่องมือ 🔶                 |
|                                            | เรื่อง: คู่มือการส่งผลงานปร<br>"วิทยาศาสตร์วิจัย" ครั้งที่ 1 | ระชุมวิชาการระดับชาติ<br>15                                                                        |                                              |
|                                            | รศัส: BIO-O-0001                                             | อยี่ระหว่างทาบทาม                                                                                  | ผู้กรงคุณวฒี (Reviewer Assignment)           |
|                                            | กลุมนาเสนอ: อกยาศาสตร์<br>ประเภทการนำเสนอ: Oral              | Write                                                                                              | *หากยกเล็กข้อมูลจะถูกลบ                      |
|                                            | รายละเอียดเพื่                                               | ขึ้มเติม (คลิก)                                                                                    |                                              |
|                                            | Showing 1 to 1 of 1 entries                                  |                                                                                                    | Previous 1 Next                              |
|                                            |                                                              |                                                                                                    |                                              |
|                                            |                                                              |                                                                                                    |                                              |
|                                            |                                                              |                                                                                                    |                                              |
|                                            |                                                              |                                                                                                    |                                              |
|                                            |                                                              |                                                                                                    |                                              |
|                                            |                                                              |                                                                                                    |                                              |

ภาพที่ 9 เมื่อทำการอัพโหลดเสร็จสิ้นจะขึ้นดังรูปด้านบนต่อไปนี้ เมื่อเสร็จสิ้นกระบวนการพิจารณาต่าง ๆ ท่านจะได้รับ อีเมลแจ้งเตือนกลับมาอีกครั้ง ว่าผลงานที่ส่งนั้น Accept หรือ Reject นอกจากนี้ท่านยังสามารถยกเลิกส่งผลงานได้เช่นกัน ในกรณีที่ยังไม่มีการคณะกรรมการ Review ในผลงานนั้น ๆ

| Image: Constraint of the second of the second o | асн <b>15</b>                                         |                 |                                              |                                                                                                    |                                                 |                       |
|----------------------------------------------------------------------------------------------------|-------------------------------------------------------|-----------------|----------------------------------------------|----------------------------------------------------------------------------------------------------|-------------------------------------------------|-----------------------|
| uquhnsin initisury (Bitry (Bitr          | Que de la                                             |                 |                                              | อัตราค่าลงทะเบียน                                                                                         |                                                 |                       |
| 8 uousõi       uhtikuu (ühti) (ühtihua)       1.500 un       1.700 un         9 uhtikuu (ühti) (ühtihua)       1.600 un       2.000 un       2.000 un         9 uhtikuu (ühti) (ühtihua)       1.600 un       2.000 un       2.000 un         9 uhtikuu (ühtihua)       1.600 un       2.000 un       2.000 un         9 uhtikuu (ühtihua)       1.600 un       2.000 un       2.000 un         9 uhtikuu (ühtihua)       1.600 un       2.000 un       2.000 un         9 uhtikuu (ühtihua)       1.600 un       2.000 un       2.000 un         9 uhtikuu (ühtihua)       1.000 un       2.000 un       2.000 un         9 uhtikuu (ühtihua)       1.000 un       2.000 un       2.000 un         9 uhtikuu (ühtihua)       1.000 un       1.000 un       2.000 un         9 uhtikuu (ühtihua)       1.000 un       1.000 un       2.000 un         9 uhtikuu (ühtihua)       1.000 un       1.000 un       1.000 un         9 uhtikuu (ühtihua)       1.000 un       1.000 un       1.000 un         9 uhtikuu (ühtihua)       1.000 un       1.000 un       1.000 un         9 uhtikuu (ühtihua)       1.000 un       1.000 un       1.000 un         9 uhtikuu (ühtihua)       1.000 un       1.000 un       1.000 un <td>เมนูหน้าหลัก</td> <td></td> <td>ປຣະເກກ</td> <td>กายใน วันที่ 23 เมษายน 2567</td> <td>หลังจาก วันที่ 23 เมเ</td> <td><del>ม</del>ายน 2567</td>                                                                                                    | เมนูหน้าหลัก                                          |                 | ປຣະເກກ                                       | กายใน วันที่ 23 เมษายน 2567                                                                               | หลังจาก วันที่ 23 เมเ                           | <del>ม</del> ายน 2567 |
| uuuuuuuu uuuuuuu   oonnuutuuu   oonnuutuuu   oonnu                                                                                                    | 88 ແດຮບອຣົດ                                           | ណ <u>ា</u> នេីន | เยน/ นิสิต/ นักศึกษา                         | 1,500 unn                                                                                                 | 1,700 unn                                       |                       |
| contraction   contraction   contraction </td <td>เมนูผู้นำเสนอผลงาน</td> <td>บุกคล</td> <td>ลทั่วไป/ อาจารย์</td> <td>1,800 unn</td> <td>2,000 unn</td> <td></td>                                                                                                    | เมนูผู้นำเสนอผลงาน                                    | บุกคล           | ลทั่วไป/ อาจารย์                             | 1,800 unn                                                                                                 | 2,000 unn                                       |                       |
| ugenside Soonsonsdrasinisonstatus   bisschinonstatus   ugesou   jo udauskatuu   udauskatuu   jo unansigloo   jo unansigloo   jo unansigloo   idoonslovuus   jo unansigloo   idoonslovuus   jo unansigloo   idoonslovuus   jo unansigloo   idoonslovuus   jo unansigloo   idoonslovuus   jo unansigloo   Store 10 • entries   Store 10 • entries   site BIO-0-0001   niquiuliuuu: Stourmansidouridouridouridouridouridouridouridour                                                                                                    | <ul> <li>อพเหลดผลงาน</li> <li>และงานกังหมด</li> </ul> |                 |                                              | *ขอให้ท่านตรวจสอบอัตราค่าลงทะเบียนตามป<br>หากจำระค่าลงทะเบียนเติมอัตรา ท่านจะไม่สาเ                       | ระเททที่ลงทะเบียน<br>มารถขอคืนเงินได้*          |                       |
| Jamašlávusuu       Show 10 • entries       Search:         inoninsijúb       Show 20 • entries       Search:         inoninsijúb       inoninsijúb       entries         inoninsijúb       entries       Search:         inoninsijúb       inoninsijúb       entries         inoninsijúb       entries       stantidou no nousli (Accepted)         inoninsijúb       entries       entries         inoninsijúb       entries       entries         inoninsijúb       entr                                                                                                    | <mark>มูการเงิน</mark><br>ชำระคำลงทะเบียน<br>นระบบ    |                 | sune                                         | ຮ່ວນຕານຄາຣສຳຣະຄ່າລະທະເບີຍ<br>ກຣດຮຸນໂກຍ ສານາມະາວິກຍາສົຍບູຣະທາ ຮົວບັດງຮັ ຄາດເວັສ<br>ເລນກີ່ບັດງອີ 386-3-0774 | น<br>เยาศาสตร์ มหาวิทยาลัยบูรพา<br>1 <b>1-5</b> |                       |
| Show 10 entries     Search       indu *     srueniduo     entries       indu *     srueniduo     entries       indox (j00misducentulus:qu0entusseducend "snurmatol\$30" nish15     entries       indu indox (j00misducentulus:qu0entusseducend "snurmatol\$30" nish15     entries       indu indox (j00misducentulus:qu0entusseducend "snurmatol\$30" nish15     entries       indu indox (j00misducentulus:qu0entusseducend "snurmatol\$30" nish15     entries       indu indox (j00misducentus)     entries                                                                                                    | เปลี่ยนรหัสผ่าน                                       |                 |                                              | ท่านซ้ำระเงินค่าองทะเบียนเรียบ                                                                            | ຮ້ວຍ                                            |                       |
| สำดับ *       รายละเอียด       สำหน่างแลงาน       เครื่องยัด +         สำคับ *       รายละเอียด       สำหน่างแลงาน       เครื่องยัด +         เรื่อง: ผู้เป็อการส่วงความประชุมวิชาการสะเดียกได้ "วิทยาศาสตย์วิจัม" หรั้งที่ 15       สำหน่างแลงาน       เครื่องยัด +         ระสิ่น: BIO-0-0001       กลุ่มน่าแลนย: "กิยากาสตร์ชิวกาพ       กอบเมิม (Accepted)                                                                                                    | อการใช้งานระบบ<br>เอกสารค์มือ                         | Show            | 10 • entries                                 |                                                                                                    | Search:                                         |                       |
| 1         r/doi:         r/doi:                                                                                                    |                                                       | สำคับ           | * u                                          | รายละเอียด                                                                                                | + สถานะส่งผล                                    | งาน 🕴 เครื่องมือ 🕴    |
| skie 10-0-0001<br>nijuúhauo: 3nu/maci30m/w<br>dsunamsúhauo: (oral<br>snoeučoorkiudu (něn)<br>Showing 1 to 1 of 1 entries Prevous 1 Next                                                                                                    |                                                       |                 | เรื่อง: คู่มือการส่งผลงานป                   | ระชุมวิชาการระดับชาติ "วิทยาศาสตร์วิจัย" ครั้งที่ 1                                                       | 5                                               |                       |
| Showing 1 to 1 of 1 entries.                                                                                                    |                                                       | 1               | รศัส: BIO-O-0001<br>กลุ่มนำเสนอ: วิทยาศาสตร์ | ชีวภาพ                                                                                                    | ์ ตอบรับ (Acc                                   | roted) -              |
| staatiõoonikuidu (nän)<br>Showing 1 to 1 of 1 entries Previous 1 Next                                                                                                    |                                                       |                 | ประเภทการนำเสนอ: 0/a                         |                                                                                                    |                                                 |                       |
| Showing 1 to 1 of 1 entries Previous 1 Next                                                                                                    |                                                       |                 |                                              | รายละเอียดเพิ่มเติม (คลิก)                                                                                |                                                 |                       |
|                                                                                                    |                                                       | Showing         | ng 1 to 1 of 1 entries                       |                                                                                                    | P                                               | revious 1 Next        |
|                                                                                                    |                                                       |                 |                                              |                                                                                                    |                                                 |                       |
|                                                                                                    |                                                       |                 |                                              |                                                                                                    |                                                 |                       |
|                                                                                                    |                                                       |                 |                                              |                                                                                                    |                                                 |                       |
|                                                                                                    |                                                       |                 |                                              |                                                                                                    |                                                 |                       |
|                                                                                                    |                                                       |                 |                                              |                                                                                                    |                                                 |                       |

## ภาพที่ 11 ตัวอย่างสถานะการตอบรับผลงานที่ทำการส่งไปในระบบ

| The 15 <sup>th</sup> National Science Research Conference                                                                                                    |
|----------------------------------------------------------------------------------------------------|
| SCIENCE<br>RESEARCH 155th<br>CONFERENCE                                                                                                    |
| เรียนคุณ ญาณพัฒน์ อินทร                                                                                                    |
| ตามที่ท่านได้ส่งผลงานเรื่อง คู่มือการส่งผลงานประชุมวิชาการระดับชาติ "วิทยาศาสตร์วิจัย" ครั้งที่ 15 เพื่อเข้าร่วมนำ<br>เสนอผลงานในงานฝ่ายวิชาการงานประชุมวิชาการระดับชาติ "วิทยาศาสตร์วิจัย" ครั้งที่ 15 นั้น<br>ผู้ทรงคุณวุฒิ ได้พิจารณาผลงานของท่านแล้วเห็นควร "ตอบรับ" |
| หลังจากนี้ฝ่ายวิชาการจะนำผลงานของท่านเข้าสู่กระบวนการ เข้ารวมในเล่มบทคัดย่อ แบบ electronic และ/หรือ หนังสือ<br>ประมวลบทความในการประชุมทางวิชาการ (Proceedings) ต่อไป                                                                                                    |
| สำหรับท่านที่ส่งผลงานฉบับเต็มในวารสารวิชาการที่เข้าร่วมงานประชุม ผลการตอบรับนี้ไม่มีผลต่อการตอบรับผลงานของ<br>ท่านแต่อย่างใด เป็นกระบวนการพิจารณาของแต่ละวารสาร                                                                                                    |
| ขอความกรุณาท่านชำระค่าลงทะเบียน โดยเข้าไปที่เมนู "ชำระค่าลงทะเบียน"                                                                                                    |
| ทางผู้จัดงานประชุม หวังเป็นอย่างยิ่งว่าจะได้ต้อนรับท่านในวันที่ 23 -24 พฤษภาคม พ.ศ. 2567 ณ มหาวิทยาลัยบูรพา<br>จังหวัดชลบุรี ต่อไป                                                                                                    |
| ขอแสดงความนับถือ                                                                                                    |
| ผู้ช่วยศาตราจารย์.ดร.วรนพ สุขภารังษี                                                                                                    |
| ท่านสามารถเข้าสู่ระบบเพื่อพิจารณาผลงานได้ที่<br>เข้าสู่ระบบ                                                                                                    |
| ภาพที่ 10 ตัวอย่างอีเมลการตอบรับผลงาน                                                                                                    |
| *หมายเหตุ อีเมลจะแตกต่างออกไปในแต่ละสถานะของผลงานนั้น ๆ ที่ถูก                                                                                                    |
| ประเมินผลงาน                                                                                                    |